## คู่มือการลงทะเบียนออนไลน์ สำหรับนักศึกษา

๑. นักศึกษาเข้าระบบงานทะเบียนการศึกษา ผ่านเว็บไซต์ <u>https://www1.reg.cmu.ac.th</u>
 คลิกเลือกที่เมนู "นักศึกษา" และเลือกระดับการศึกษา "ระดับปริญญาตรี" หรือ "ระดับบัณฑิตศึกษา"

|         |                                              | on Office<br>Jniversity                                         |                             |                                 |
|---------|----------------------------------------------|-----------------------------------------------------------------|-----------------------------|---------------------------------|
| หน้าแรก | นักศึกษา 🍷 คณะ/ภาควิชา/อ                     | เจารย์/หน่วยงาน 👻 🛛 ผู้สนใจเข้าศึกษา 🤊                          | 🦷 ผู้ปกครอง 👻 บุคคลทั่วไป 👻 | เกี่ยวกับสำนักฯ 🍯 🗰             |
| GR      | ระดับปริญญาตรี<br>ระดับบัณฑิตศึกษา           |                                                                 |                             | 🔽 ปฏิทินการศึกษา                |
|         | ระบบลงทะเบียนเรียน<br>ผลการศึกษา & คำนวณเกรด | เห้บริการเอกสารดิจิทั <sub>ล</sub>                              |                             | <br>ปฏิทินกิจกรรมการศึกษา       |
| 0       |                                              | NOW! DIGITAL DOCUMEN                                            | 0                           | 🧎 คู่มือ/ແนวปฏิบัติ             |
| C C     | Cours                                        | e Description Certificato<br>ระบบออนไลน์ ตั้งแต่บัดนี้เป็นต้นไป | Digital                     | 📔 ดาวน์โหลดแบบฟอร์ม             |
|         | Req                                          | uest for digital document at<br>.reg.cmu.ac.th/reg-document     |                             | <u>่ เปป</u> สารสนเทคงานทะเบียน |
|         |                                              |                                                                 |                             | 🗐 ข้อมูลสาธารณะ (OIT)           |

ษ. เลือก "Login with CMU Account"

|                                                | Registration Office<br>Chiang Mai University         |                                                   |                                           |                                                |                                            |
|------------------------------------------------|------------------------------------------------------|---------------------------------------------------|-------------------------------------------|------------------------------------------------|--------------------------------------------|
| น้าแรก นักศึกษา 🔻                              | คณะ/ภาควิชา/อาจารย์/หน่วยง                           | วาน 🔻   ผู้สนใจเข้าศึกษา                          | • ผู้ปกครอง •                             | บุคคลทั่วไป 👻 เ                                | กี่ยวกับสำนักฯ 👻 🗮                         |
| Home > นักศึกษาระดับ:                          | ปริญญาตรี                                            |                                                   |                                           |                                                |                                            |
| 🛢 ระบบงานทะเบียน                               | 📢 ประกาศ / ประชาสัมพันธ์                             | 🗂 ปฏิทินการศึกษา / ปฏิทินเ                        | กิจกรรมการศึกษา                           | 🗏 ຄູ່ມົອ / ແນວປฏົບັຕິ                          | 🖹 ดาวน์โหลดแบบฟอร์เ                        |
| S Login wi                                     | th CMU Account                                       |                                                   |                                           |                                                |                                            |
| ระบบงานทะเบียนให้                              | บริการเกี่ยวกับ                                      |                                                   |                                           |                                                |                                            |
| ค้นหากระบวนวิชาที่เปิด<br>การศึกษา(ดูเกรด), พิ | ดสอน, ระบบลงทะเบียน เพิ่เ<br>มพ์ใบแจ้งผลการลงทะเบียน | ม-ถอน กระบวนวิชา, ระบบ<br>(มชท.50), ชำระค่าธรรมเป | บลงทะเบียนเพื่อใช้บ<br>มียมการศึกษา พิมพ์ | ริการมหาวิทยาลัย, สรุ<br>ใบเสร็จรับเงิน, ระบบล | ปผลการลงทะเบียน ดูผ<br>าพักการศึกษา ลาออกจ |

การศึกษา(ดูเกรด), พิมพ์ใบแจ้งผลการลงทะเบียน(มชท.50), ชำระค่าธรรมเนียมการศึกษา พิมพ์ใบเสร็จรับเงิน, ระบบล<sup>่</sup>าพักการศึกษา ลาออ<sup>้</sup>กจาก การเป็นนักศึกษา, ระบบขอถอนกระบวนวิชาโดยได้รับอักษรลำดับขั้น W, ระบบขอเข้าร่วมศึกษาโดยได้รับอักษรลำดับขั้น V, ระบบขอวัดและประเมิน ผลโดยได้รับอักษรลำดับขั้น I, ข้อมูลส่วนบุคคล แก้ไขข้อมูลทะเบียนประวัติ, บริการอื่นๆ เกี่ยวกับงานทะเบียนการศึกษา **โดยการ Login with** CMU Account ของมหาวิทยาลัยเท่านั้น  ๓. Login เข้าสู่ระบบด้วย CMU Account (@cmu.ac.th) ในช่วงเวลาการลงทะเบียนตามปฏิทินการศึกษาของ แต่ละภาคการศึกษา

| Or  | CMU Ac                | count<br>or all Services |  |
|-----|-----------------------|--------------------------|--|
| Sig | n in to continue to " | Registration System"     |  |
|     |                       |                          |  |
|     | Email address         | @cmu.ac.th               |  |
|     | Password              |                          |  |
|     | Sign                  | in                       |  |
|     | Forgot pa             | ssword?                  |  |

 ๔. เลือก "เมนูสำหรับนักศึกษา" และเลือกหัวข้อ "ลงทะเบียนเรียนกระบวนวิชา/ถอนกระบวนวิชา(โดยไม่ได้รับ อักษรลำดับขั้น W)"

| Srl<br>Reg              | Iบงานทะเบียนการศึกษา<br>istration Office, Chiang Mai University                                                                                       |
|-------------------------|----------------------------------------------------------------------------------------------------|
| HOME                    | 🖆 เมนูสำหรับนักศึกษา 🗸 🎤 แบบประเมินความพึงพอใจ 🛛 🖲 ดาวน์ไหลดแบบฟอร์มต่าง ๆ                                                                            |
| Change la               | ≫ ระบบการจองขอรับค่าปรึกษา (Reg-Clinic)<br>≫ ระบบขอโอน ขอเทียบโอนหน่วยกิด                                                                             |
| 💬 กระดา                 | » ระบบขอเอกสารสำคัญทางการศึกษา (Transcript หนังสือรับรองสถานภาพ ฯลฯ)<br>» ระบบรายงานตัวคาดว่าจะสำเร็จการศึกษา (ภาคการศึกษาสุดท้ายที่จะสำเร็จการศึกษา) |
| @ Infor                 | ≫ ข้อมูลส่วนดัว<br>≫ การทำบัตรประจำตัวนักศึกษา                                                                                                    |
| ชื่อ นามส<br>Name       | ≫ แก้ไขข้อมูลทะเบียนประวัติ (คนไทย)<br>≫ ข้อความจากอาจารย์ที่ปรึกษา, คณะ, ภาควิชา                                                                     |
| รหัสประว่<br>Student ID | ≫ ลาพักการศึกษา<br>≫ ลาออกจากการเป็นนักศึกษา                                                                                                    |
| AQL:<br>Faculty         | » ผลการเรียน (Grade GPA GPAX)<br>» ตารางเรียน และกำหนดการสอบ                                                                                          |
|                         | » ค้นหากระบวนวิชาที่เปิดสอน                                                                                                    |
| 🖉 Enro                  | » ลงทะเบียนเรียนกระบวนวิชา / ถอนกระบวนวิชา (ไม่ได้รับอักษรลำดับขั้น W)                                                                                |
|                         | » ลงทะเบียนเพื่อใช้บริการของมหาวิทยาลัย                                                                                                    |
| สถานะการลง              | » ขอลงทะเบียนหลังกำหนดเป็นกรณีพิเศษ                                                                                                    |
| ลงทะเ                   | » ถอนกระบวนวิชา (ได้รับอักษรลำดับขั้น W)                                                                                                    |

เลือกเมนู "Add Courses" เพื่อเพิ่มกระบวนวิชา

| Enrollment System         | i≣ MENU                                                                                                    |
|---------------------------|----------------------------------------------------------------------------------------------------|
|                           | THE EN                                                                                                    |
| -                         | ระบบลงทะเบียนเรียนออนไลน์                                                                                  |
| Dashboard                 | ภาคเรยนท                                                                                                   |
| 📙 My List                 | 🕕 รายการรถประบาลผล (กระบาบวิชา เพิ่ม/กอบ/ย้าย เพื่อรอการประบาลผลใบรอบต่อไป)                                |
| 📁 Curriculum structure    |                                                                                                    |
| + Add Courses             | สำคับความสำคัญ รพัสวิชา ชื่อวิชา ดอนบรรยาย ดอนปฏิบัติ ประเภท หน่วยกิดบรรยาย หน่วยกิดปฏิบัติ รูปแบบ วิน<br> |
| 🖳 University Service      | หน่วยกิด0/22 (จำนวนหน่วยกิดที่ลงได้และรอเพิ่ม/หน่วยกิตสูงสุดที่ลงได้)                                      |
| \$ Estimated tuition fees | 0.00 %                                                                                                    |
| 🚹 Activity Log            | 🖉 อธรมมาเป็น(รน้ำ มาย) มีแม่ได้แก้ว                                                                        |
| Feedback (Version 2.8.7)  |                                                                                                    |
| 🚯 LogOut Enrollment       | # รงได้รี่ชา ชื่อวิชา ตอบบรรยาย ตอบปฏิบัติ หน่วยก็ตบรรยาย หน่วยก็ตปฏิบัติ ประเภทการดงทะเนียน รูปแบบ        |

๖. กรอกรหัสกระบวนวิชาที่ต้องการเพิ่มกระบวนวิชา และคลิกที่รูปแว่นขยายสีม่วงขวามือ
 เพื่อเลือกตอนกระบวนวิชาที่ต้องการลงทะเบียน

| Q คันหาก:              | ระบวนวิชา      | เพื่อลงทะเบีย | ขนเรียน -          |                |                 |         |       |     |      |      |        |             |                   |                |              |
|------------------------|----------------|---------------|--------------------|----------------|-----------------|---------|-------|-----|------|------|--------|-------------|-------------------|----------------|--------------|
| ดันหารหัสวิช<br>001201 | ชาหรือชื่อวิชา | ด้นหารหัสวิช  | าและวันเวลาเรียน   |                |                 |         |       |     |      |      |        |             |                   |                | ٩            |
| รหัสวิชา               | ชื่อริชา       | ดอนบรรยาย     | <b>ດວນ</b> ປฏิบัติ | หน่วยกิดบรรยาย | หน่วยกิตปฏิบัติ | เงือนไข | ຽປແນນ | วัน | เวลา | น้อง | ผู้สอน | ที่นั่ง(คน) | ลงทะเบียนแล้ว(คน) | รอประมวลผล(คน) | เพิ่มรายวิชา |
|                        |                |               |                    |                |                 |         |       |     |      |      |        |             |                   |                |              |
|                        |                |               |                    |                |                 |         |       |     |      |      |        |             |                   |                |              |

 ๗. เมื่อได้ตอนกระบวนวิชาที่ต้องการ ให้คลิกแถบสีฟ้า ๓ ขีดด้านหลังตอนกระบวนวิชาที่ต้องการเพิ่มวิชา จะปรากฏ ข้อมูลกระบวนวิชาถ้านักศึกษาต้องการเพิ่มกระบวนวิชาดังกล่าวให้คลิกปุ่ม"+เพิ่ม" เพื่อเพิ่มกระบวนวิชา

|       |                   | 1        | CRIT READ AND EFFEC WRITE                                                                                                    | x    | Ŋ |            |
|-------|-------------------|----------|----------------------------------------------------------------------------------------------------|------|---|------------|
| າລາ   | าะเบียนเรียน      | -        | ข้อมูลกระบวนวิชา.                                                                                                    |      | 1 |            |
| ค้นหา | รหัสวิชาและวันเวล | จาเรียน  | ชื่อวิชา: Crit read and effec write<br>รหัสวิชา: 001201<br>ตอน: 001000 (ดอนบรรยาย: 001, ตอนปฏิบัติ: 000)<br>หน่วยกิดบรรยาย: 3.00 หน่วยกิดปลิบัติ: 0.00 |      |   |            |
|       | ดอนบรรยาย         | ดอนปฏิบั | รูปแบบ: ในห้องเรียน<br>เวลาเรียน: MTh (Monday Thursday ). เวลา: 0800 - 0930                                                                            |      | I | เวลา       |
| vrite | 001               | 000      | ห้อง: RB5302<br>ผู้สอน: Staff (คณาจารย์ )                                                                                                    |      | 3 | 300 - 0930 |
| /rite | 002               | 000      | ที่นั่ง(คน): 42, ลงทะเบียนแล้ว(คน): 44, รอประมวลผล(คน): 0, ถอน<br>ออก(คน): 0, ย้ายเข้า(คน): 0, ย้ายออก(คน): 0                                          |      | 3 | 300 - 0930 |
| rite  | 005               | 000      | วนเวลาสอบ:<br>1)<br>วา                                                                                                    |      | 3 | 300 - 0930 |
| rite  | 006               | 000      | 2)<br>เงื้อนไข:                                                                                                    |      |   | .00 - 1230 |
| rite  | 007               | 000      | 健 รายละเอียดกระบวนวิชา                                                                                                    | 3    |   | 00 - 0930  |
| rite  | 008               | 000      | $\frown$                                                                                                    | 1    |   | 00 - 1230  |
| rite  | 009               | 000      | + เพิ่ม                                                                                                    | Je 3 |   | 00 - 0930  |

๘. คลิก "OK" เพื่อยืนยันการขอเพิ่มกระบวนวิชา

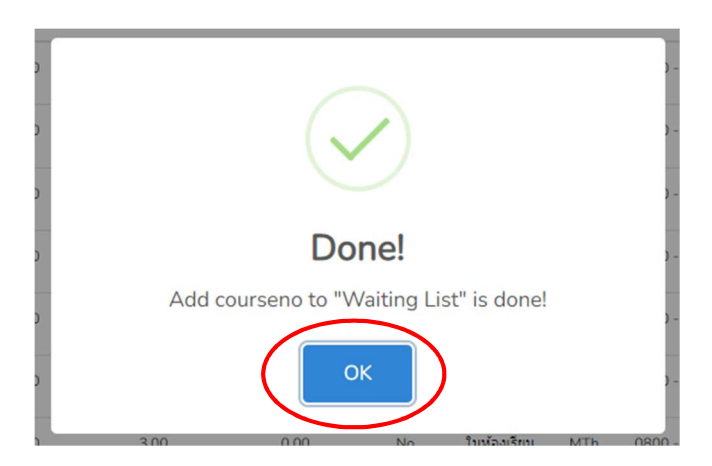

 ๙. ในกรณีที่นักศึกษาไม่สามารถเพิ่มกระบวนวิชาได้ ระบบจะแจ้งเหตุผลที่ไม่สามารถเพิ่มกระบวนวิชาดังกล่าวได้ ตรง<mark>แถบสีเหลือง</mark> ด้านล่างมุมขวา

|                       |                   | -         | FUNDAMENTAL ENGLISH 2                                                                                                    | ×                                       |        |  |
|-----------------------|-------------------|-----------|----------------------------------------------------------------------------------------------------|-----------------------------------------|--------|--|
| ชาเพื่อลงา            | ทะเบียนเรียน      | -         | ข้อมูลกระบวนวิชา.                                                                                                    |                                         |        |  |
| iชา ค้นห <sup>ะ</sup> | າรหัสวิชาและวันเว | เลาเรียน  | ชื่อวิชา: Fundamental english 2<br>รหัสวิชา: 001102<br>ตอน: 003000 (ตอนบรรยาย: 003, ตอนปฏิบัติ: 000)<br>หน่วยกิดบรรยาย: 3.00, หน่วยกิดปฏิบัติ: 0.00 |                                         |        |  |
| อวิชา                 | ดอนบรรยาย         | ดอนปฏิบัต | <b>รูปแบบ:</b> ในห้องเรียน<br><b>เวลาเรียน:</b> MTh (Monday,Thursday ), <b>เวลา:</b> 0800 - 0930                                                    | เวลา                                    | ห้อง   |  |
| al english 2          | 001               | 000       | ห้อง: RB3410<br>ผู้สอบ: Staff (คยาวอารท์ )                                                                                                    | 00 - 0930                               | RB3207 |  |
| al english 2          | 003               | 000       | ที่นั่ง(คน): 38, ลงทะเบียนแล้ว(คน): 31, รอประมวลผล(คน): 0, ถอน<br>ออก(คน): 0, ย้ายเข้า(คน): 0, ย้ายออก(คน): 0                                       | 100 - 0930                              | RB3410 |  |
| al english 2          | 004               | 000       | วันเวลาสอบ:                                                                                                    | 100 - 0930                              | RB3302 |  |
| al english 2          | 005               | 000       | เงื่อนไข:                                                                                                    | 100 - 0930                              | RB3303 |  |
| al english 2          | 008               | 000       | 健 รายละเอียดกระบวนวิชา                                                                                                    | 00 - 1430                               | RB5207 |  |
| al english 2          | 009               | 000       |                                                                                                    | 30 - 1600                               | RB5202 |  |
| al english 2          | 011               | 000       | ๋ เงื่อนไข: เดยลงทะเบียนกระบวนวิชาข้ำที่เดยได้รับอักษร I, P, V, S, หรือ 8 ขึ้นไ                                                                     | <mark>ปแล้ว</mark><br>100 - 0930<br>ปีค | RB3208 |  |
| al english 2          | 012               | 000       |                                                                                                    | 100 - 1430                              | RB5209 |  |

๑๐.กระบวนวิชาที่นักศึกษาได้เลือกเพื่อเพิ่มกระบวนวิชาจะแสดงในส่วนของตารางรายการรอประมวลผล เพื่อรอการประมวลผล หากนักศึกษาต้องการยกเลิกการเพิ่มกระบวนวิชาก่อนการประมวลผล นักศึกษาสามารถ คลิก X สีแดงในหัวข้อ "**ยกเลิกทำรายการ"** (ช่วงเวลาการประมวลผลของแต่ละวันคือ ๙.๐๐-๑๐.๐๐ น.และ ๑๕.๐๐-๑๖.๐๐ น.)

| Enrollment System             | I≣ MENU        |             |                           |                        |             |            |                               |                                |       |     |             |        |        |                |                               |
|-------------------------------|----------------|-------------|---------------------------|------------------------|-------------|------------|-------------------------------|--------------------------------|-------|-----|-------------|--------|--------|----------------|-------------------------------|
|                               | TH EN          |             |                           |                        |             |            |                               |                                |       |     |             |        |        |                | + เพิ่มรายวิชา                |
| <ul> <li>Dashboard</li> </ul> |                |             |                           |                        | ระ          | บบลง<br>ภา | งทะเบียน<br>เคเรียนที่        | แรียนออ<br>1                   | นไลเ  | Į   |             |        |        |                |                               |
| 🦉 My List                     | 🕓 รายการรอปร   | เช่มวลผล (ศ | กระบวนวิชา เพิ่ม/ถอบ      | /ย้าย เพื่อรอก         | ารประมวลผล  | ลในรอบด่อ  | อไป)                          |                                |       |     |             |        |        |                |                               |
| P Curriculum structure        | สำคับความสำคัญ | รเสรรชา     | ชื่อวิชา                  | ดอนบรรยาย              | ดอนปฏิบัติ  | ประเภท     | หน่ว <mark>ยกิดบรรย</mark> าย | หน่วย <mark>ก็ดปฏิบัต</mark> ิ | ຽປແນນ | วัน | เวลา        | น้อง   | ผู้สอน | ดอนปฏิบัติพ่วง | ยกเล <mark>้ก</mark> ปารายการ |
| + Add Courses                 | 1              | 001201      | Crit read and effec write | 001                    | 000         | Add        | 3.00                          | 0.00                           |       | MTh | 0800 - 0930 | RB5302 | Staff  | ไม่มี          | ×                             |
| \$ Estimated tuition fees     | 1              |             |                           | 22 (550,500,000        | 1241000000  | ີ່ໄດ້ແລະຄ  |                               | (17010-10)                     |       | _   |             |        | _      |                |                               |
| Activity Log                  |                |             | 13.64 %                   | 22 ( <b></b> 4111)1111 | นวยภาพ หเลง | ารตระจะจะ  | เกม/หน่วยกตรุ                 | ขอสุขาทผ่อ เต)                 |       |     |             |        |        |                |                               |

๑๑. ในกรณีที่การประมวลผลเพิ่มกระบวนวิชาสำเร็จ ข้อมูลกระบวนวิชาจะแสดงในส่วนของตาราง "**กระบวนวิชาที่ ลงทะเบียนได้แล้ว**"

| สำดับความสำคัญ        | ม รหัสวิชา                              | ชื่อวิชา                   | ดอนบรรยาย     | ดอนปฏิบัติ   | ประเภท หา      | ่วยกิดบรรยาย      | หน่วยกิดปฏิบัติ รู   | ປແນນ <del>ວັ</del> ນ | ເວລ | ห้อง | ผู้สอน | ดอนปฏิบัติ | พ่วง ยกเ       | ลึกฟารายการ |
|-----------------------|-----------------------------------------|----------------------------|---------------|--------------|----------------|-------------------|----------------------|----------------------|-----|------|--------|------------|----------------|-------------|
|                       |                                         | หน่วย<br>12.64 %           | กิต3/22 (ຈຳນວ | นหน่วยกิดที่ | ลงได้และรอเท็  | ขึ่ม/หน่วยกิดสูงเ | <b>สุดที่ลงได้</b> ) |                      |     |      |        |            |                |             |
|                       |                                         | 15.04 7                    |               |              |                |                   |                      |                      |     |      |        |            |                |             |
| กระบวนวิช             | าที่ลงทะเบียนได้                        | 13.04 <del>*</del>         |               |              |                |                   |                      | _                    |     |      | _      |            |                |             |
| ) กระบวนวิช<br>จะสรชา | าที่ลงทะเบียนได้<br><sub>ชื่อภิ</sub> ร | 13.04 <del>ห</del><br>แล้ว | ดอนบรรยาย     | ดอนปฏิบัติ   | หน่วยกิดบรรยาย | หน่วยกิดปฏิบัติ   | ประเภทการลงทะเบียน   | ຽປແນນ                | วัน | เวลา | ห้อง   | ญัสอน      | ดอนปฏิบิดิพ่วง | ย้าย/ถ      |

๑๒. หากนักศึกษามีความประสงค์จะเปลี่ยนตอนกระบวนวิชาให้คลิกปุ่ม ≓ จากนั้นจะมีหน้าต่างแสดงดังรูป ให้คลิกแถบสีฟ้าสามแถบด้านขวามือ 📰 เพื่อเลือกตอนกระบวนวิชาที่ต้องการเปลี่ยน

| i≣ MENU                                                                                                    |               |                |         |     |                |        |            |               |                       |                    |      |     |             |        |            |                 |                |
|----------------------------------------------------------------------------------------------------|---------------|----------------|---------|-----|----------------|--------|------------|---------------|-----------------------|--------------------|------|-----|-------------|--------|------------|-----------------|----------------|
| TH EN                                                                                                    | ย้าย Section  | 1              |         |     |                |        |            |               |                       |                    |      |     |             |        |            |                 | + เพิ่มราชวิชา |
|                                                                                                    | ดอน<br>บรรยาย | ดอน<br>ปฏิบัติ | เงือนไข | วัน | เวลา           | น้อง   | ผู้<br>สอน | ที<br>นึง(คน) | ลงทะเบียน<br>แล้ว(คน) | รอประมวล<br>ผล(คน) | ย้าย |     |             |        |            |                 |                |
|                                                                                                    | 002           | 000            | No      | MTh | 0800 -<br>0930 | RB5207 | Staff      | 42            | 0                     | 6                  | ∷    |     |             |        |            |                 |                |
| 🕓 รายการรอประมวลผล (กระบ                                                                                                    | 005           | 000            | No      | MTh | 0800 -<br>0930 | RB5209 | Staff      | 42            | 0                     | 1                  | ∷≡   | -   | _           |        |            |                 |                |
| สำดับความสำคัญ รนัสวิชา                                                                                                    | 006           | 000            | No      | MTh | 1100 -<br>1230 | RB3308 | Staff      | 38            | 0                     | 2                  | ≣    | t   | วถา น้อง    | ผู้สอน | ດອນປฏົນັດິ | พ่วง ยา         | าเล็กทำรายการ  |
|                                                                                                    | 007           | 000            | No      | MTh | 0800 -<br>0930 | RB5210 | Staff      | 42            | 0                     | 2                  | :=   |     |             |        | 1          |                 |                |
|                                                                                                    | 008           | 000            | No      | MTh | 1100 -<br>1230 | RB3410 | Staff      | 42            | 0                     | 0                  | :=   | -   |             |        |            |                 |                |
| กระบวนวิชาที่ลงทะเบียนได้<br>ดูเรื่อง<br>ดูเรื่อง<br>ดูเรี่<br>ดูเรา<br>ดูเรื่อง<br>ดูเรื่อง<br>ดูเรื่อง<br>ดูเรื่อง<br>ดูเรื่อง<br>ดูเรื่อง<br>ดูเรื่อง<br>ดูเรื่อง<br>ดูเรื่อง<br>ดูเรื่อง<br>ดูเรื่อง<br>ดูเรื่อง<br>ดูเรื่อง<br>ดูเรื่อง<br>ดูเรื่อง<br>การ<br>ดูเรียง<br>ดูเรียง<br>ดูเรื่อง<br>การ<br>ดูเรื่อง<br>ดูเรื่อง<br>ดูเรื่อง<br>ดูเรื่อง<br>ดูเรื่อง<br>ดูเรียง<br>ดูเรียง<br>ดูเรียง<br>ดูเรียง<br>ดูเรียง<br>ดูเรียง<br>ดูเรียง<br>ดูเรียง<br>ดูเรียง<br>ดูเรียง<br>ดูเรียง<br>ดูเรียง<br>ดูเรียง<br>ดูเรียง<br>ดูเรียง<br>ดูเรียง<br>การ<br>การ<br>การ<br>การ<br>การ<br>การ<br>การ<br>การ<br>การ<br>การ | 009           | 000            | No      | MTh | 0800 -<br>0930 | RB5306 | Staff      | 42            | 0                     | 1                  | iΞ   | 511 | 1282        | vīn    | cisau      | ດວນເປດີນໃຕ້ທ່ວນ | 1511/021       |
| 1 001201 Crit read and effec writ                                                                                                    | 010           | 000            | No      | MTh | 0800 -<br>0930 | RB5307 | Staff      | 42            | 0                     | 1                  | ∷≡   | MTh | 0800 - 0930 | RB5302 | Staff      | No              |                |
|                                                                                                    | 011           | 000            | No      | MTh | 0800 -         | RB3406 | Staff      | 42            | 0                     | з                  | :=]  |     |             |        |            |                 |                |

## ๑๓. คลิก "Move" เพื่อยืนยันการเปลี่ยนตอนกระบวนวิชา

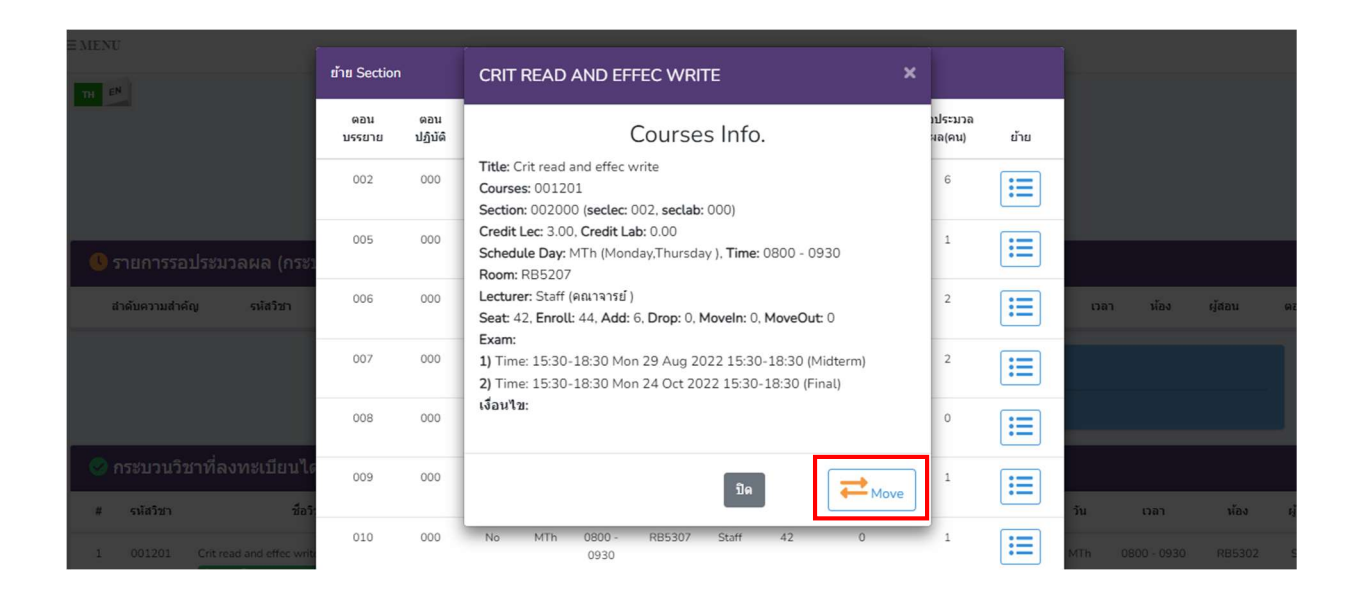

๑๔. คลิก "Yes, Move it!" เพื่อยืนยันการขอเปลี่ยนตอนกระบวนวิชาและรอการประมวลผล (ช่วงเวลาการประมวลผลของแต่ละวัน คือ ๙.๐๐-๑๐.๐๐ น. และ ๑๕.๐๐-๑๖.๐๐ น.)

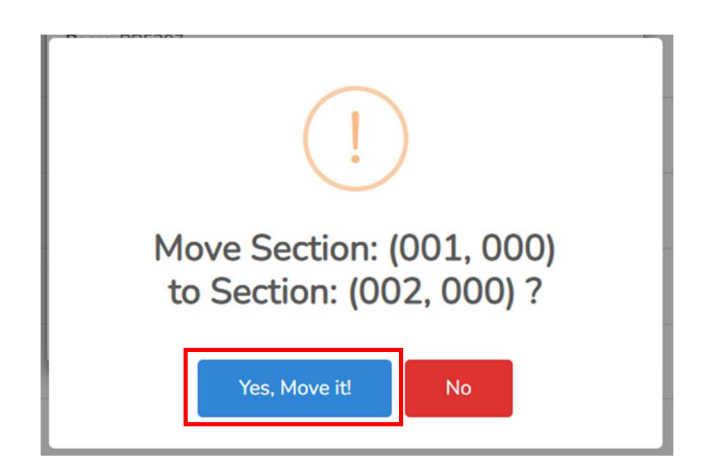

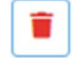

๑๕. หากนักศึกษามีความประสงค์จะถอนกระบวนวิชาที่ลงทะเบียนได้แล้ว ให้คลิกรูปถังขยะสีแดง 🔳

| 🕔 ราเ | 🔇 รายการรอประมวลผล (กระบวนวิชา เพิ่ม/ถอบ/ย้าย เพื่อรอการประมวลผลในรอบต่อไป)                                             |                                       |                                 |              |                |                  |                       |          |     |             |        |        |                |                            |
|-------|----------------------------------------------------------------------------------------------------|---------------------------------------|---------------------------------|--------------|----------------|------------------|-----------------------|----------|-----|-------------|--------|--------|----------------|----------------------------|
| สำคั  | ดับความสำคัญ ราไสวิชา ชื่อวิชา ตอนบรรยาย ดอนปฏิบัติ ประเภท หน่วยก็ดบรรยาย หน่วยก็ดปฏิบัติ รูปแบบ วัน เวลา ห้อง ผู้สอน ด |                                       |                                 |              |                |                  |                       |          |     |             |        |        |                | ลึก <mark>ฟาราย</mark> การ |
| 🤡 กร  | ะบวนวิชา                                                                                                    | หน่วย<br>13.64<br>ที่ลงทะเบียนได้แล้ว | มกิต3/22 (จำนวา<br><sup>ะ</sup> | นหน่วยกิดที่ | ลงได้และรอเท่  | ขึ่ม/หน่วยกิดสูง | สุดที่ลง <b>ได</b> ้) |          |     |             |        |        |                |                            |
| #     | รหัสวิชา                                                                                                    | ชื่อวิชา                              | ดอนบรรยาย                       | ດອນປฏิบัติ   | หน่วยกิดบรรยาย | หน่วยกิดปฏิบัติ  | ประเภทการลงทะเบีย     | າ ຊີປແນນ | วัน | เวลา        | น้อง   | ผู้สอน | ดอนปฏิบัติพ่วง | ย้าย/ถอน                   |
| 1     | 001201                                                                                                    | Crit read and effec write             | 001                             | 000          | 3.00           | 0.00             | I                     |          | MTh | 0800 - 0930 | RB5302 | Staff  | No             | F                          |

๑๖. แล้วจะปรากฏหน้าต่างแสดงดังรูป ให้คลิก "Yes, Drop it!" เพื่อยืนยันการขอถอนกระบวนวิชา และรอการประมวลผล (ช่วงเวลาการประมวลผลของแต่ละวันคือ ๙.๐๐-๑๐.๐๐ น. และ ๑๕.๐๐-๑๖.๐๐ น.)

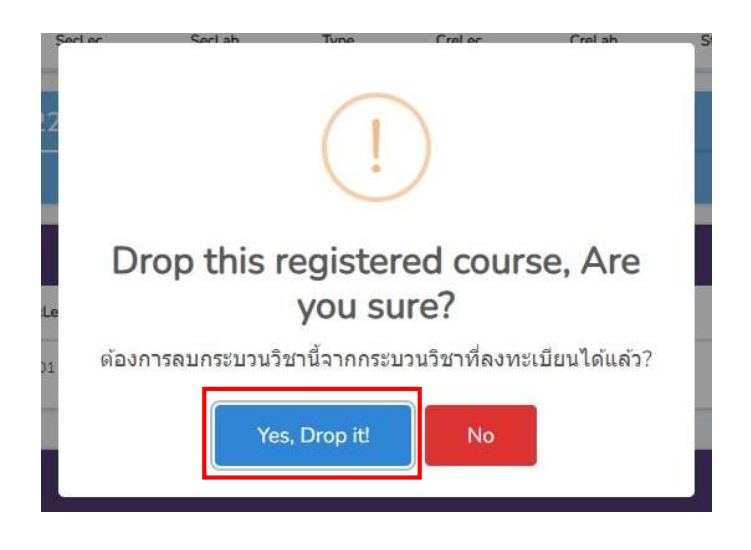